Ruije

# Simple configuration to achieve one WiFi signal for one room in hotel

# I. Applicable Scenario

An excellent WiFi experience in a hotel can leave a good impression to the customers. To realize this purpose, it is suitable to deploy one AP in every room of the hotel. And it is better to set an independent wireless name for every room so that customers can recognize the WiFi of their rooms easily. Taking the hotel scenario as an example, this special topic will help you to quickly provision through Ruijie apartment WiFi feature, and also name the WiFi as the hotel number.

# II. Network Topology

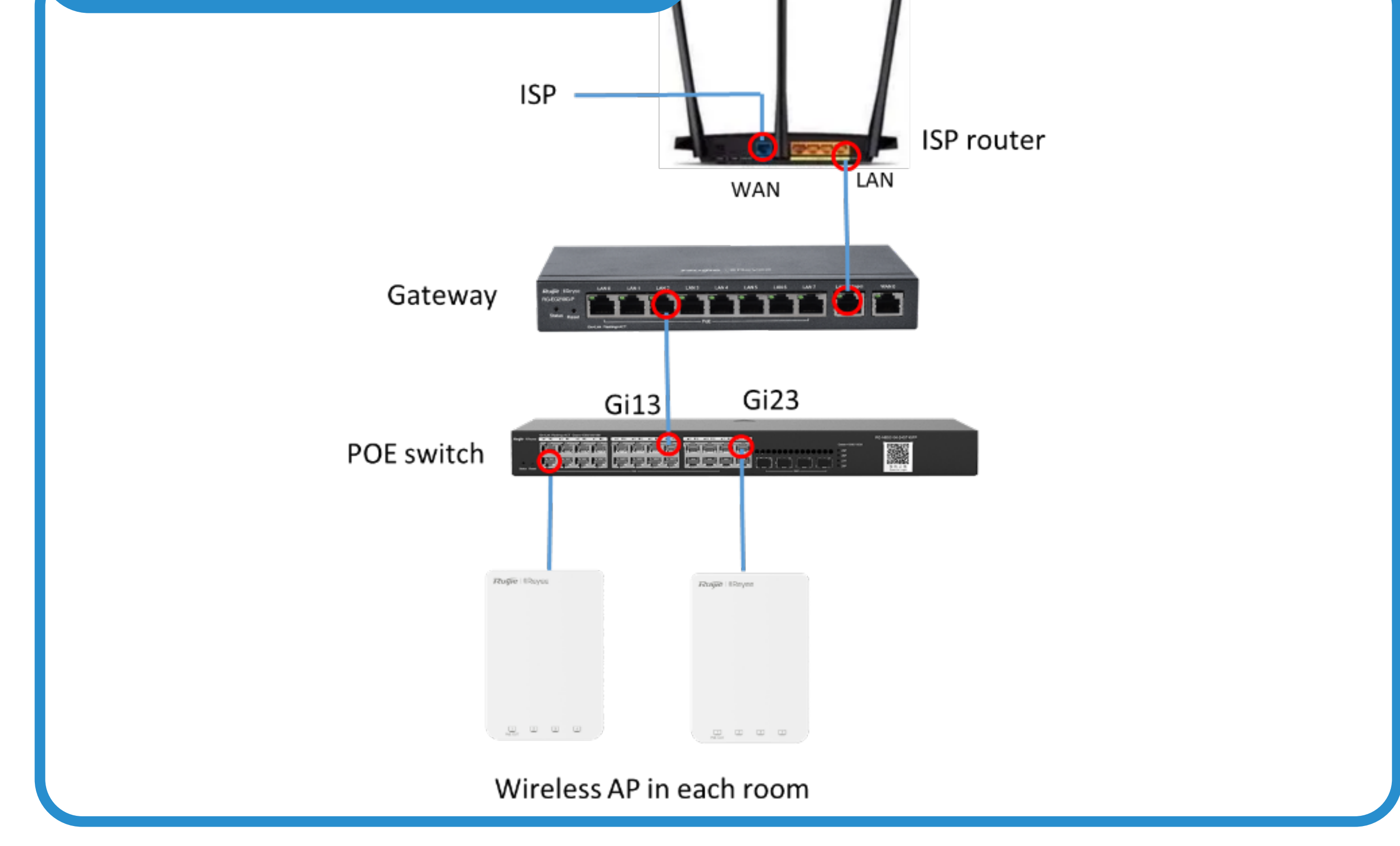

# III. Configuration planning

- Connect all devices to the Cloud and complete the deployment configurations.
- 2 Collect the MAC addresses of APs in every room, and the correspond information between APs and rooms to facilitate the subsequent configurations.

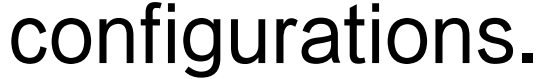

### 3 Configure and deliver the settings on the Ruijie Cloud.

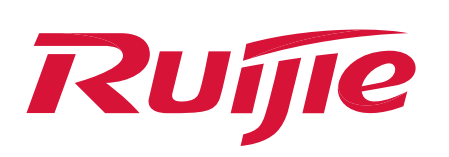

# **IV. Configure steps**

Make the devices be online on the Ruie Cloud

You can refer to the '01 Quick Start' chapter of Ruijie Cloud cookbook to create a network and add devices online on the Ruijie Cloud.

#### 2) Collect the information

It is necessary to collect the MAC addresses of APs in every room on site and record the corresponding information of APs and room numbers.

| MAC address    | Room number |
|----------------|-------------|
| 8005.88aa.xxxx | 840)        |
| 0074.9са8.жжж  | 8402        |
| 8005.88F).xxxx | 8403        |

### 3 Edit the AP's name on Cloud

Log in to the management interface of Ruijie Cloud. Select "AP"  $\rightarrow$ "Corresponding Project Name - Test\_Hotel"  $\rightarrow$  "Alias", and edit the name of AP devices based on the corresponding information of APs and room numbers.

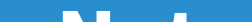

#### Note

### The AP name modified here will be displayed as the WiFi name.

| Ruíjie     | MONITORING CONFIGURATION MAINTENANCE                                                       | 1 <sup>62</sup> 🗘 🥹    |
|------------|--------------------------------------------------------------------------------------------|------------------------|
| (A) v      | ALL $\vee$ / Test_Hotel $\vee$ Search Network Q (GMT+8:00)Asia/Shanghai Manage Project Tak | ce over Network        |
| ① OVERVIEW | 2                                                                                          |                        |
| Dashboard  | AP List                                                                                    | 💽 🕹 🖄                  |
| Topology   |                                                                                            |                        |
| Alarm      | Add Web CLI eWeb Upgrade More - 0 Selected                                                 | SN, Alias, Description |
| 反 REPORT   | Status SN Config Status MAC Alias MGMT IP Egress IP Clients Network Firmware Version       | Offline Time           |
| Network    | Online                                                                                     | 2022-06-23 10:32:07    |
| Voucher    | Online         System         State         Test_Hotel                                     | 2022-06-23 10:32:07    |
| E DEVICE   | Online <u>Synchronized</u> 8005.88f1 <u>AP03</u> 123.0.0.222 - <u>Test_Hotel</u>           | 2022-06-09 12:46:07    |
| AP 1       | First Previous Page 1 of 1 Next Last                                                       | 10 🔺                   |

#### Configure the SSID 4)

Select "Configuration"  $\rightarrow$  "Wireless–Basic"  $\rightarrow$  "SSID+" to create a new SSID.

| Ī        |                 | MONITORING           | CONFIGURATION     |                        |             |                  |                |                  | o 🔮               | <ul> <li>8</li> <li>8</li> </ul> |
|----------|-----------------|----------------------|-------------------|------------------------|-------------|------------------|----------------|------------------|-------------------|----------------------------------|
| <u>ک</u> | PROJECT         | Test_Hotel ∨         | Search Network Q  |                        | (GMT+8:0    | 00)Asia/Shanghai | Manage Project | Conflict Network | Take over Network | Unbind Device                    |
| ⊕        | NETWORK-WIDE    |                      |                   |                        |             |                  |                | -                | Save              | More 🗸                           |
|          | Routing<br>VLAN | Wireless C<br>SSID ⊕ | onfiguration<br>3 |                        |             |                  |                |                  |                   | ^                                |
| Ŷ        | WIRELESS        | WLAN ID              | SSID              | Encryption Mode        | Hidden      | Forward Mode     | Radio          | Auth Mode        |                   | Action                           |
| L        | Basic 2         | 2                    | captive33         | Open                   | No          | Bridge           | 1,2            | Captive Portal   | I                 | Z                                |
|          | Layout          |                      |                   | First         Previous | Page 1 of 1 | Next             | Last           |                  | 10 🔺              | 1 in total                       |

Enter the SSID in the pop-up page, then click the "More" button to enable the apartment WiFi with this SSID. Then it will prompt up "Are you want to enable the Apartment WIFI" in the upper right corner.

### Click 'OK' to continue the configuration.

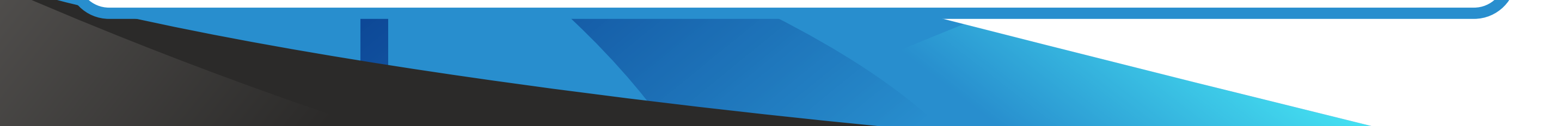

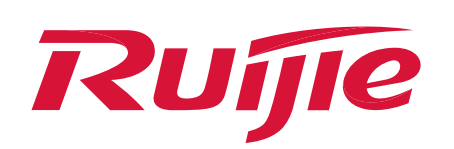

# **IV. Configure steps**

| SSID                   |                       |                     |                 | ×                     |
|------------------------|-----------------------|---------------------|-----------------|-----------------------|
|                        |                       |                     |                 | <u>More</u> ▼         |
| WLAN ID                | 3 ~                   | Hidden              | No              | Enable Apartment WiFi |
| SSID                   |                       | Forward Mode 😮      | Bridge          | ~                     |
| Encryption Mode        | WPA2-PSK ~            | ) VLAN ID           | 1               |                       |
| Password               | test123.              | Radio               | Radio1(2.4GHz)  | ✓ Radio2(5GHz)        |
|                        |                       |                     | Radio3 🛿 (2.4GH | łz or 5GHz)           |
| Wi-Fi6 🕐               |                       |                     |                 |                       |
| 5G-Prior Access 😢      |                       |                     |                 |                       |
| Speed Limit per Client |                       |                     |                 |                       |
| Speed Limit by SSID    |                       |                     |                 |                       |
| Auth                   |                       |                     |                 |                       |
|                        | ОК                    | Cancel              |                 |                       |
|                        |                       |                     |                 |                       |
|                        | Message               |                     | ×               |                       |
|                        | Are you sure you want | to enable Apartment | WiFi?           |                       |
|                        | OK                    | Cancel              |                 |                       |

Read the instructions on this page and configure the SSID, including

VLAN, Radio, and other features. Customize the SSID Prefix as Test\_Hotel, which means the SSID names of every room has the same prefix: Test\_Hotel.

| SSID |                                                                         |                                                                                                    |                                                                                                    |                                                                                                    |                                                      |                                                                                                    |                                                                           |                                           | × |
|------|-------------------------------------------------------------------------|----------------------------------------------------------------------------------------------------|----------------------------------------------------------------------------------------------------|----------------------------------------------------------------------------------------------------|------------------------------------------------------|----------------------------------------------------------------------------------------------------|---------------------------------------------------------------------------|-------------------------------------------|---|
|      | ارک Enable<br>ارک Each AF<br>then AP1 SS<br>ارک Both SS<br>ارک Note: Te | Apartment WiFi<br>P's SSID will be<br>SID at users end<br>SID and passwor<br><b>o add an AP to</b> | to configure APs' SSIDs an<br>in the pattern of "SSID Pre<br>is "GroupSSID-testAP1",<br>rd can be configured when<br><b>this group after enabling</b> | nd passwords differently fr<br>fix" + "AP Alias". For exam<br>and AP2 SSID is "GroupS<br>importing APs in batch or<br><b>J Apartment WiFi, please</b> | om ea<br>ple, if<br>SID-te<br>adding<br><b>click</b> | ach other in batch.<br>the SSID prefix is "GroupSSID-'<br>estAP2". WiFi passwords can be<br>g an AP manually.<br>in the SSID list to apply th | ', AP1 alias is "testAP1<br>configured differently a<br>ne configuration. | " and AP2 alias is "testAP2",<br>as well. |   |
|      |                                                                         | WLAN ID                                                                                            | 3                                                                                                    |                                                                                                    | ~                                                    | Hidden                                                                                                    | No                                                                        | ~                                         |   |
|      |                                                                         | SSID Prefix                                                                                        | Test_Hotel_                                                                                                    |                                                                                                    |                                                      | Forward Mode 😢                                                                                                    | Bridge                                                                    | ~                                         |   |
|      |                                                                         | Radio                                                                                              | ✓ Radio1(2.4GHz)                                                                                                    | Radio2(5GHz)                                                                                                    |                                                      | VLAN ID                                                                                                    | 1                                                                         |                                           |   |
|      |                                                                         |                                                                                                    | Radio3 🛿 (2.4GHz                                                                                                    | or 5GHz)                                                                                                    |                                                      |                                                                                                    |                                                                           |                                           |   |
|      |                                                                         | Wi-Fi6 🔞                                                                                           |                                                                                                    |                                                                                                    |                                                      |                                                                                                    |                                                                           |                                           |   |
|      | 5G-P                                                                    | rior Access 😮                                                                                      |                                                                                                    |                                                                                                    |                                                      |                                                                                                    |                                                                           |                                           |   |
|      | Speed                                                                   | Limit per Client                                                                                   | $\bigcirc$                                                                                                    |                                                                                                    |                                                      |                                                                                                    |                                                                           |                                           |   |
|      | Speed                                                                   | Limit by SSID                                                                                      |                                                                                                    |                                                                                                    |                                                      |                                                                                                    |                                                                           |                                           |   |
|      |                                                                         |                                                                                                    |                                                                                                    | 0                                                                                                    | ĸ                                                    | Cancel                                                                                                    |                                                                           |                                           |   |

After clicking 'OK', a new SSID will be shown in the SSID list. Please click the 'Save' button to deliver all wireless settings to all AP devices in this project.

| Test_Hotel ∨ Search Network Q | (GMT+8:00)Asia/Shanghai | Manage Project | Conflict Network | Take over Network | Unbind Device |
|-------------------------------|-------------------------|----------------|------------------|-------------------|---------------|
|                               |                         |                |                  |                   |               |
|                               |                         |                |                  | Save              | More 🗸        |
| Wireless Configuration        |                         |                |                  |                   | ^             |
| SSID 🖨                        |                         |                |                  |                   |               |

| WLAN ID | SSID                                | Encryption Mode | Hidden | Forward Mode | Radio | Auth Mode      | Action          |
|---------|-------------------------------------|-----------------|--------|--------------|-------|----------------|-----------------|
| 2       | captive33                           | Open            | No     | Bridge       | 1,2   | Captive Portal | .面.             |
| 3       | Test_Hotel_ (Apartment SSID Prefix) | wpa2-psk        | No     | Bridge       | 1,2   | Auth Disabled  | C .m. 🖸         |
|         | First Previous                      | Page 1 of 1     | Nevt   | Last         |       |                | 10 a 2 in total |
|         | First Previous                      | Page 1 of 1     | Next   | Last         |       |                |                 |
|         |                                     |                 |        |              |       |                |                 |
|         |                                     |                 |        |              |       |                |                 |
|         |                                     |                 |        |              |       |                |                 |
|         |                                     |                 |        |              |       |                |                 |
|         |                                     |                 |        |              |       |                |                 |

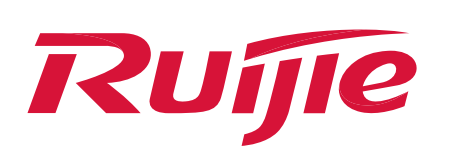

# **IV. Configure steps**

### 5

### Verification

The display rule of the WiFi name is the configured SSID prefix + the AP name (the AP generally names as the room number). For example, the prefix we currently configure is "Test\_Hotel", and the AP name is 8401. When we search the WiFi on the phone, we can see that the WiFi name of the corresponding room is displayed as "Test\_Hotel\_8401" in the WiFi list.

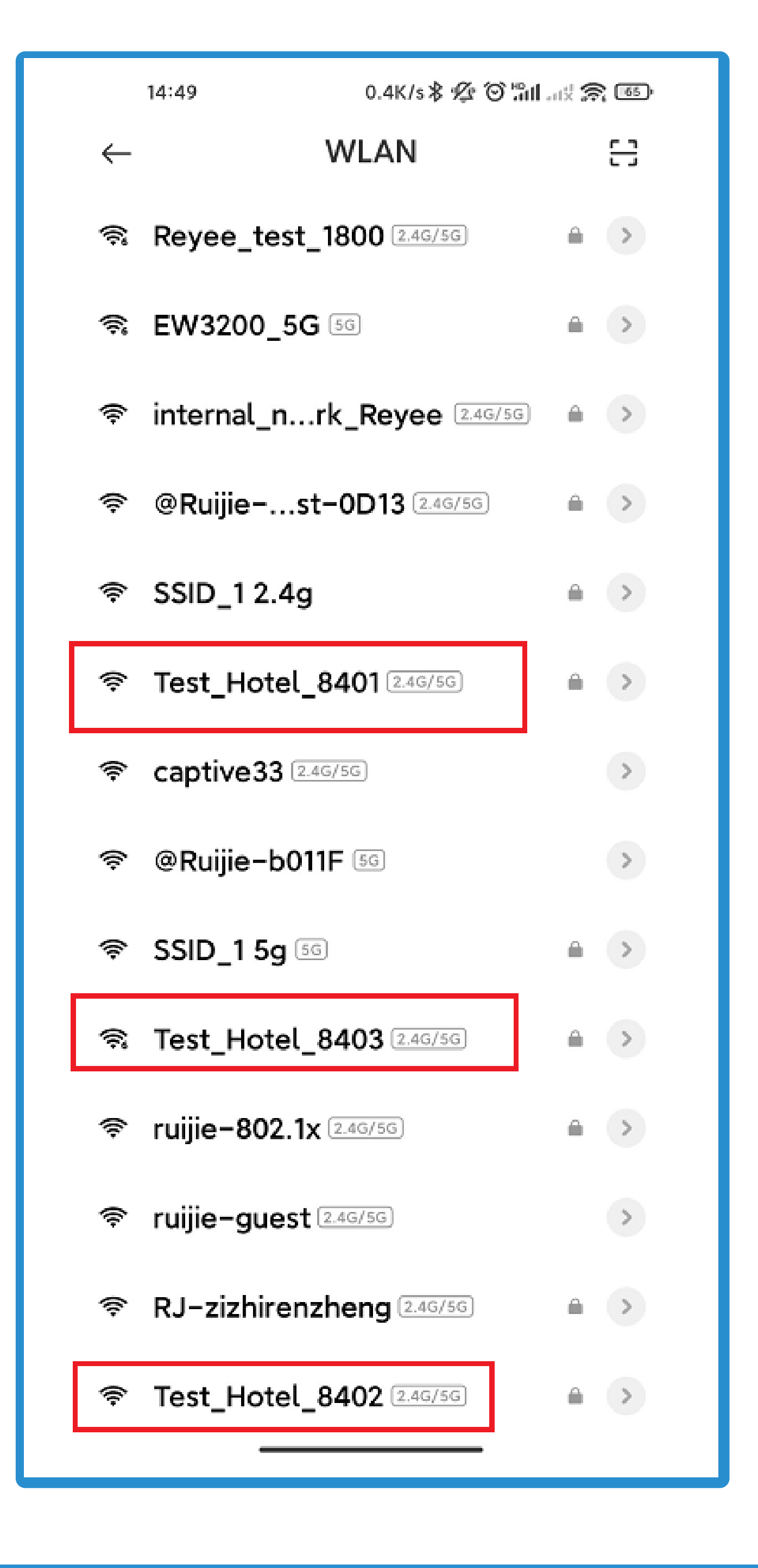

Official Website ≫ https://www.ruijienetworks.com
 Community ≫ https://community.ruijienetworks.com
 Facebook ≫ Page: Ruijie Tech Support
 YouTube ≫ Channel: Ruijie Technical Support

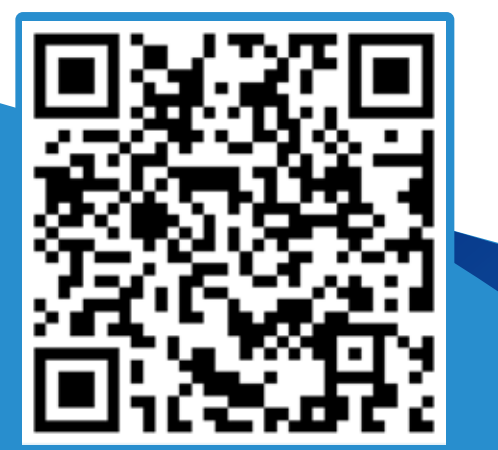

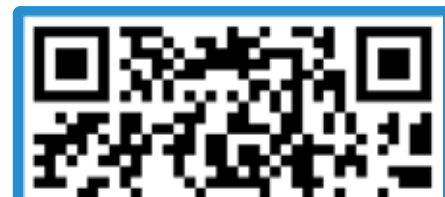

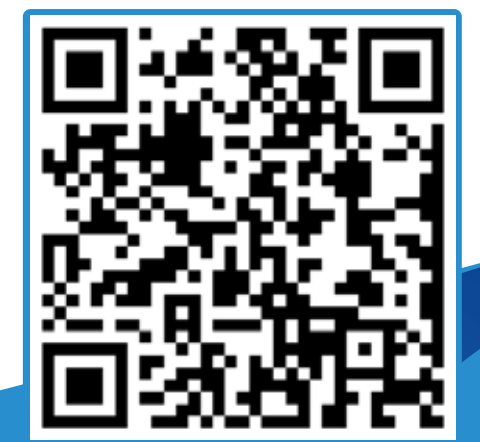

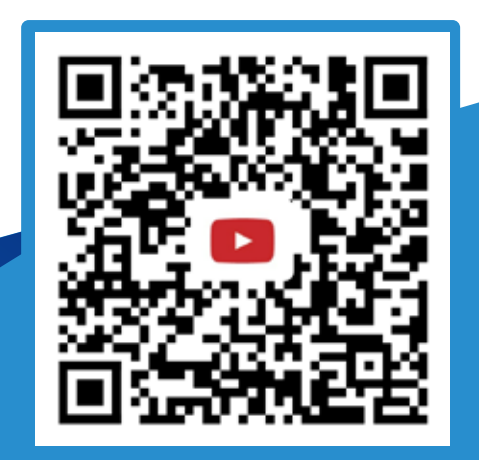

Official Website

Community

Facebook

YouTube